## IEEE数据库

Step①:使用非同济大学 IP 地址打开浏览器,输入 https://ieeexplore.ieee.org/ 登录 IEEE Xplore 平台。选择页面上方的"Institute Sign In"后,点击 Shibboleth。

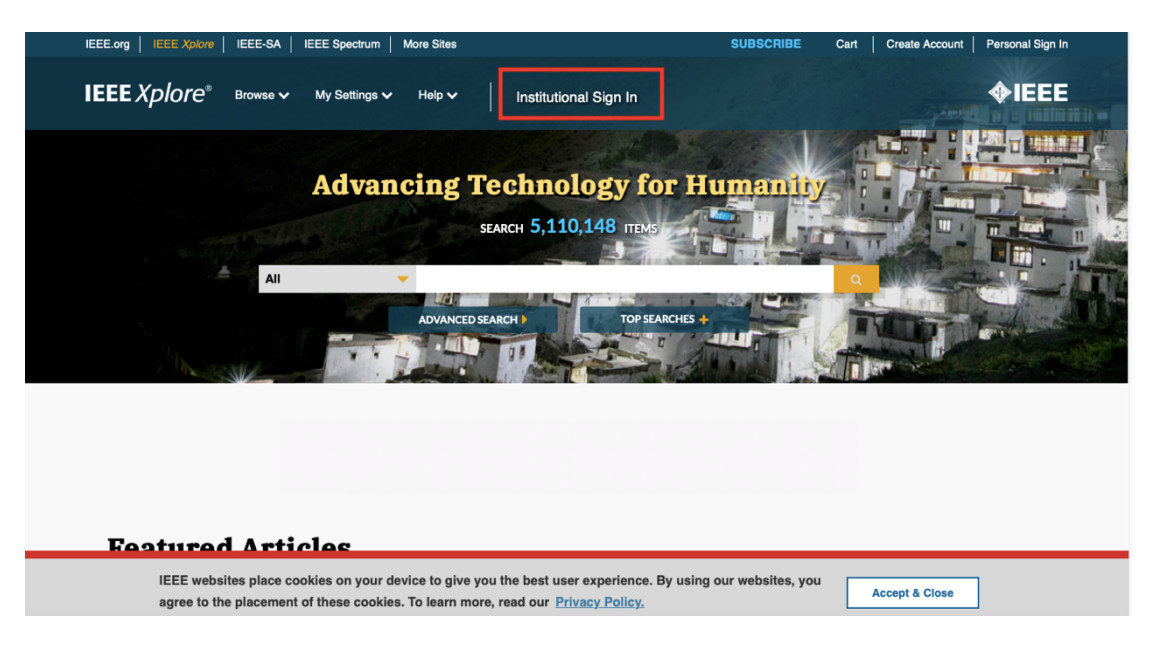

|                                             | Institutional Sign In                                                                    | ×                                                 |                |
|---------------------------------------------|------------------------------------------------------------------------------------------|---------------------------------------------------|----------------|
| Sign in with your company email address.    | Sign in with your IEEE member or institution<br>supplied IEEE <i>Xplore</i> credentials. | Sign in using other institutional access methods. | d jj           |
| Corporate Single Sign On ?                  | * Username                                                                               | OpenAthens                                        | I              |
|                                             | * Password                                                                               | Shibboleth                                        | and the second |
| Sign In<br>Search for your company by name. | Sign In                                                                                  |                                                   | 1              |
|                                             | Forgot institutional password?                                                           |                                                   |                |
| Search for your company by name.            | Sign In<br>Forgot institutional password?                                                |                                                   |                |

Step②: 查找同济大学英文名称或在检索框内输入同济大学英文名称进行检

索。

## Sign in through your institution's authentication service

| > If your institution uses Athens, sign in here                                                                                                    |                                                                                                    |
|----------------------------------------------------------------------------------------------------|----------------------------------------------------------------------------------------------------|
| For Shibboleth or Corporate users, find your Browse Institutions OR SEARCH BY INSTITUTION NAME Enter the name of your institution. tongji university SEARCH | Image: Strain Strain |
| 1 Results Returned in tongt university<br>Tongji University                                                                                                 |                                                                                                    |

Step③: 进入同济大学登陆页面, 输入校园网统一身份认证的账号和密码即 可访问。

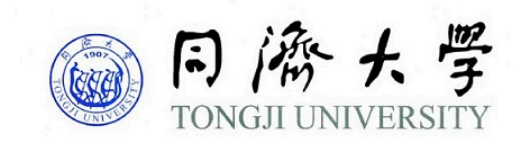

| 账号         |  |
|------------|--|
|            |  |
| 密码         |  |
|            |  |
| □ 不保存账号信息  |  |
| □ 清除历史授权信息 |  |
| 登录         |  |